CIMON Frequently Asked Question

Q XPANEL 본체의 IP 주소를 변경하는 방법은 무엇인가요?

XPAENL에서 IP 주소를 변경하는 방법은 두가지가 있습니다.

1. XPANEL 동작 중 IP 주소를 변경하는 방법.

1) XPANEL 설정창을 실행하여 [통신 설정] 버튼을 누릅니다.

| Xpanel 설정 🛛 🗙  |          |  |  |  |  |
|----------------|----------|--|--|--|--|
| Xpanel 버전 2.52 |          |  |  |  |  |
|                |          |  |  |  |  |
| 시스템로그          | 통신모니터    |  |  |  |  |
| 통신 설정          | 옵션 설정    |  |  |  |  |
| 로그 설정          | 모듈 버전    |  |  |  |  |
| 터치 보정          | 화면 캡쳐    |  |  |  |  |
| 날짜/시간          | 가상키보드    |  |  |  |  |
| 프린터            | 모드버스     |  |  |  |  |
| 시스템종료          | Xpanel종료 |  |  |  |  |

2) 통신 설정 창에서 이더넷 탭 선택 후 IP 주소 설정을 변경합니다.

| 이더넷 [IO Device] |       | Ethernet  |     |        |  |
|-----------------|-------|-----------|-----|--------|--|
| IP어⊆            | 레스    | Adapter 0 | • D | HCP    |  |
| 172             | 30    | 20        | 199 |        |  |
| 서보넷             | 마스크   |           |     |        |  |
| 255             | 255   | - P       | - P | -      |  |
| 기본기             | [이트웨이 |           |     |        |  |
| 172             | - 30  | 10        | 1   | -      |  |
|                 |       |           |     |        |  |
|                 |       |           | OK  | Cancel |  |

## CIMON Frequently Asked Question

3) 우측 위에 있는 OK 버튼을 누르면 다음과 같은 창이 표시됩니다.
이 창에서 한번 더 OK 버튼을 눌러줍니다.

| u × III            | D Device                     | Ethernet                                                                                                    |                                       |     |
|--------------------|------------------------------|----------------------------------------------------------------------------------------------------|---------------------------------------|-----|
| IP0 ⊆              | 레스                           | Adapter 0                                                                                                    | • • •                                 | HCP |
| 172                | 30                           | 20                                                                                                    | 199                                   | 4   |
| 서브지메               | nel                          |                                                                                                    | OK                                    | ×   |
|                    | Server and the server of the | The second second | CARLS ON ANY PARTY PARTY IN THE OWNER |     |
| 255                | Do you want                  | to continue?                                                                                                    | en music pe result ier                | - 3 |
| 255<br>기본 개        | Do you want                  | to continue?                                                                                                    | un de lesteries                       |     |
| 255<br>기본 개<br>172 | 101 트웨이<br>                  | and the continue?                                                                                                    |                                       |     |

이후 "System Shutdown" 메시지가 표시되는 창에서 OK 버튼을 누르면, XPANEL 이 재부팅 되면서 변경된 IP 주소가 적용됩니다.

2. XPANEL 종료 후 IP 주소를 변경하는 방법.

1) Ethernet Loader 창에서 IP 주소 설정을 변경합니다.

| Ethernet Loader v1.36       |                          |             |                             |                         | OH    | ł         |    |   |
|-----------------------------|--------------------------|-------------|-----------------------------|-------------------------|-------|-----------|----|---|
| UDP socket create OK.       |                          |             |                             |                         |       |           |    |   |
|                             | MAC                      | Address -   | 00051                       | 407                     | 2R4.0 |           |    | 1 |
| IP Address                  | IP Address 172.30.20.199 |             |                             | C                       | 1.    |           |    |   |
| Subnet Mas                  | ik 255.2                 | 55.0.0      |                             | C                       | 1.    | Configure |    |   |
| Gateway                     | 172.3                    | 172.30.10.1 |                             |                         | 1,    |           |    |   |
| DHCP                        | DHCP                     |             |                             | Apply this new setting. |       |           |    |   |
| 0                           | 1                        | 2           | 3                           |                         | Γ     | 4         |    |   |
| 5                           | 6                        | 6 7         |                             | ۲                       | 9     |           | BS | i |
| Removable Storage -> Xpanel |                          |             | Removable Storage <- Xpanel |                         |       |           |    |   |
| Save and Quit               |                          | Quit        |                             |                         |       |           |    |   |
| -                           |                          |             |                             |                         |       |           |    | 1 |

## CIMON Frequently Asked Question

2) 이후 좌측 하단의 Save and Quit 버튼을 누르면 XPANEL 이 재부팅 된 후 변경된 IP 주소 설정이 적용됩니다.

언제나 고객님을 생각하는 CIMON 이 되겠습니다. 감사합니다.